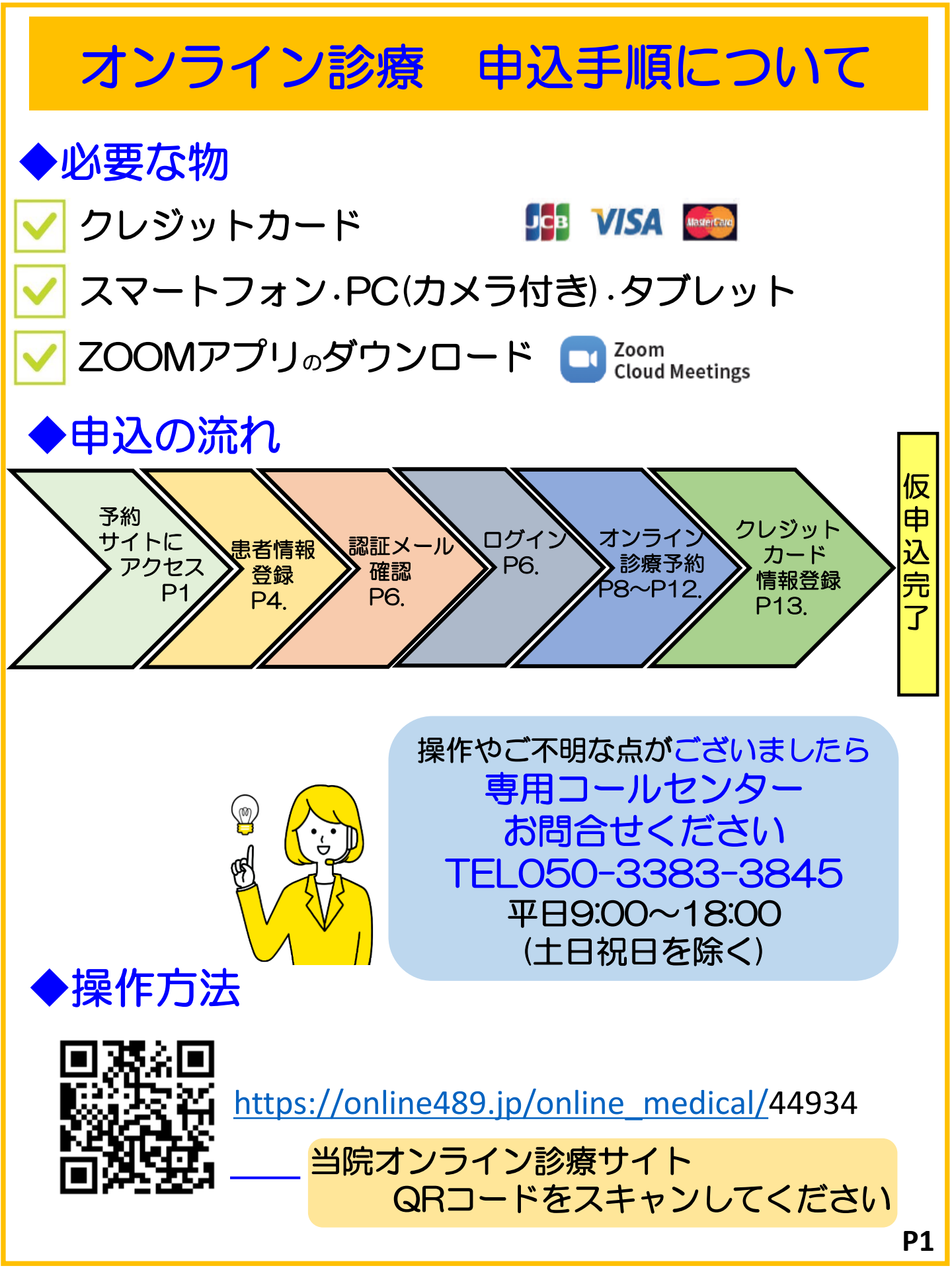

# <mark>②</mark>「診療科選択」画面で、『次へ』を選択します。

| 医療機関名<br>共創末来クリニック<br>予約診療科選択<br>内科 ✓ |  |
|---------------------------------------|--|
|                                       |  |
| <b>戻</b> る 次へ                         |  |

# ③「ログイン」画面へ移行します。初めてご利用の方は、 『患者情報登録』より情報の登録を行います。

|                                                      | ログ                                | イン                                   |                      |     |
|------------------------------------------------------|-----------------------------------|--------------------------------------|----------------------|-----|
| メールアドレスがユーザIDになります。<br>* は必須事項                       |                                   |                                      |                      |     |
| ユーザID * (桝: xxxx@yyy.jp)                             | パスワ・                              | 一ド * (半角英数字)                         |                      |     |
| ロ <b>ロ</b> グ                                         | くい情報を保護                           | 含化学学                                 | まだおなしの               | うちけ |
|                                                      | F                                 | 6.操作手順                               | 8へお進み                | くださ |
|                                                      | ログイン                              |                                      |                      |     |
|                                                      | 息者情報登録                            | 初めてご利用の方はこち                          | らから登録し、こい。           |     |
| 本システムをご利用いただく<br>必ず規約内容と利用料の確認<br>医療機関が設定する予約料によっては、 | 関が設定する利用<br>、同意いただきごう<br>別途医療機関への | 科等が別し発生す ・、<br>利用いただきます<br>問い合われをお除い | ります。<br>いたします。<br>す。 |     |
|                                                      |                                   |                                      |                      |     |
|                                                      |                                   |                                      |                      | ſ   |

# ④「利用規約同意」画面で、『規約に同意する』に チェックをし、『同意して次へ』を選択します。

#### 利用規約同意

おいて予め同意したものとします。なお、本項に定める事 |業譲渡には、通常の事業譲渡のみならず、会社分割その他| 事業が移転するあらゆる場合を含むものとします。 |第21条(分離可能性) |本規約のいずれかの規定またはその一部が、 消費者契約法 その他の法令等により無効または執行不能と判断された場 合であっても、その余の規定は、継続して完全に効力を有 するものとします。 |第22条(準拠法および管轄裁判所) 1. 本規約およびサービス利用契約は、日本法に準拠し、 日本法に従って解釈されます。 2. 本規約またはサービス利用契約に起因し、または関連 する一切の紛争については、東京地方裁判所を第一審の専 属的合意管轄裁判所とします。 制定:2020年11月1日 利用規約に同意する 同意して次へ 戻る

# <mark>⑤</mark>「患者情報登録」画面で、患者情報の登録をします。 入力後、『次へ』を選択します。

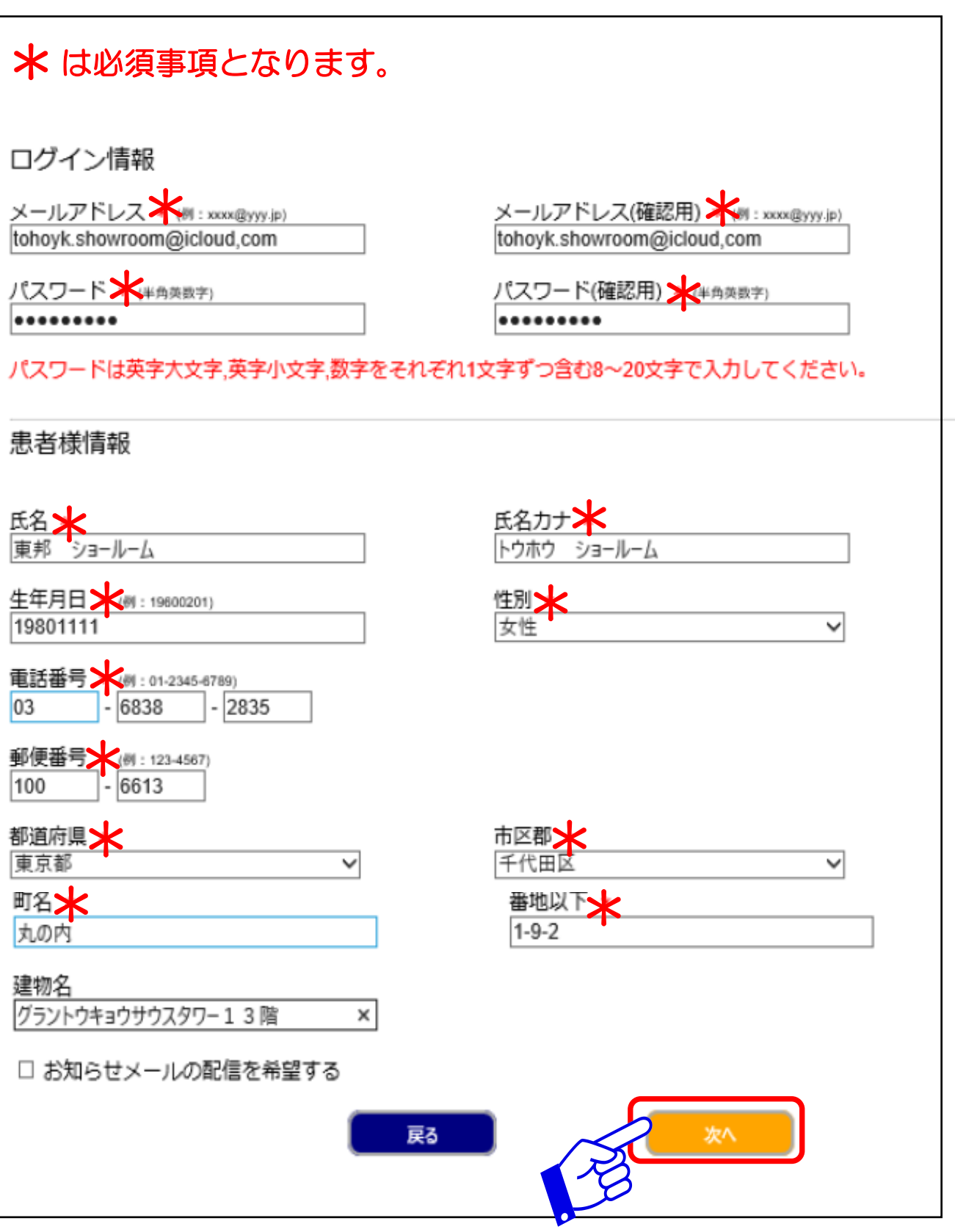

# ⑥登録を行った患者情報の確認画面が表示されます。 ご確認をいただき、『次へ』を選択します。

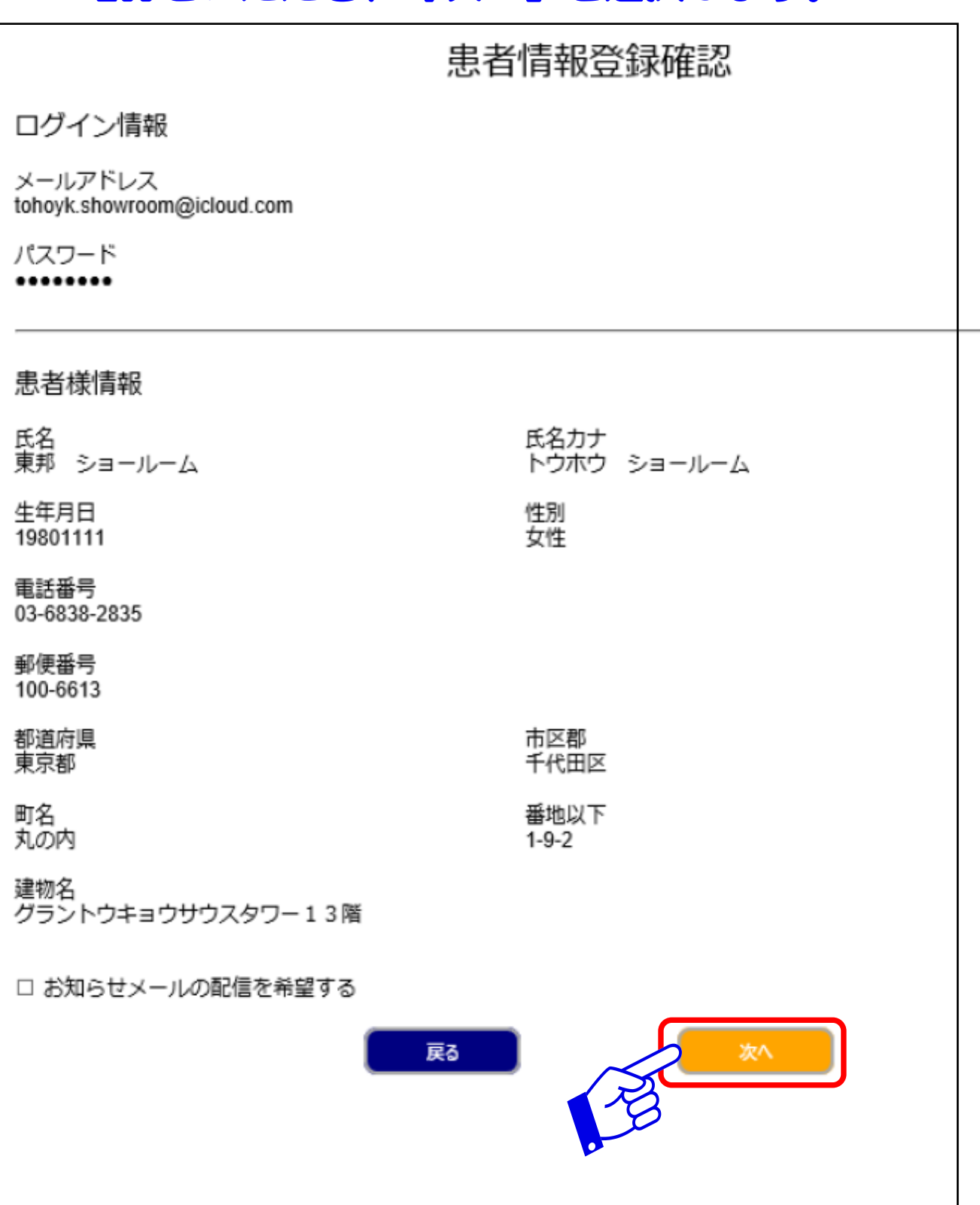

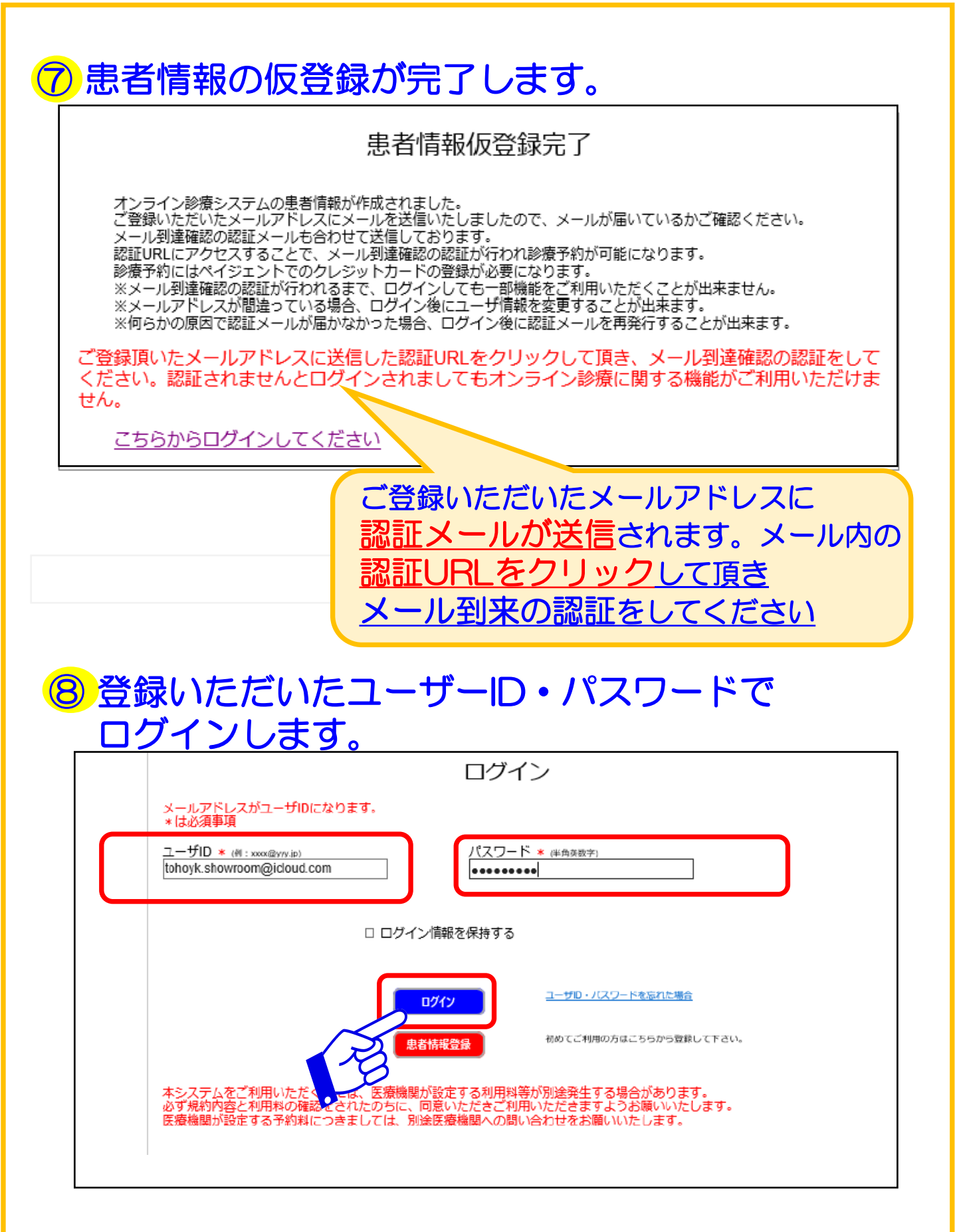

#### ⑤ ログインをすると、「メニュー」画面へと移行します。 『オンライン診療予約』を選択します。

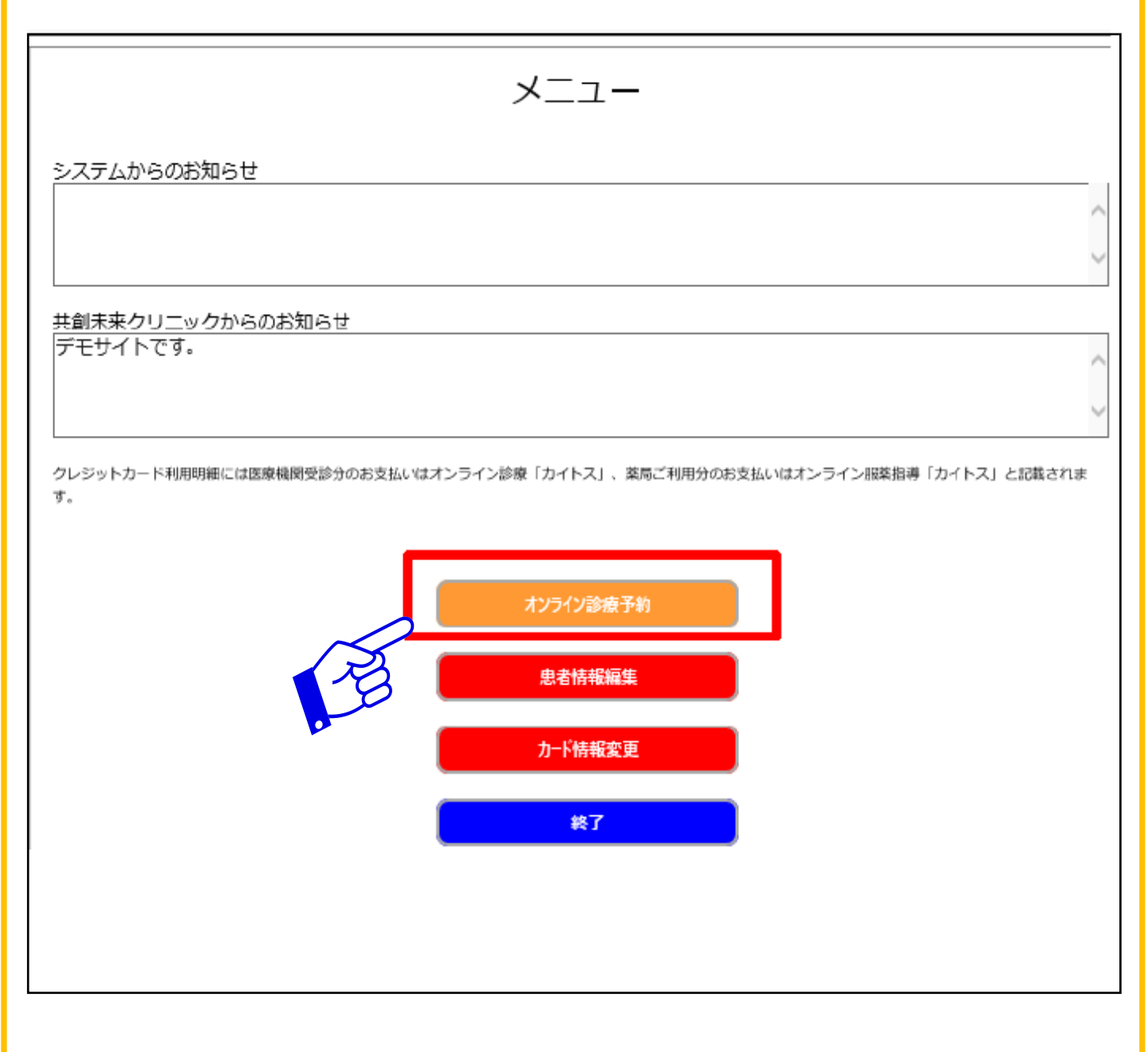

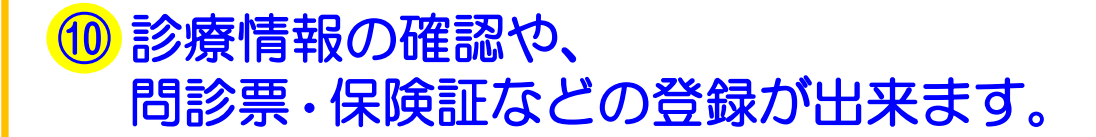

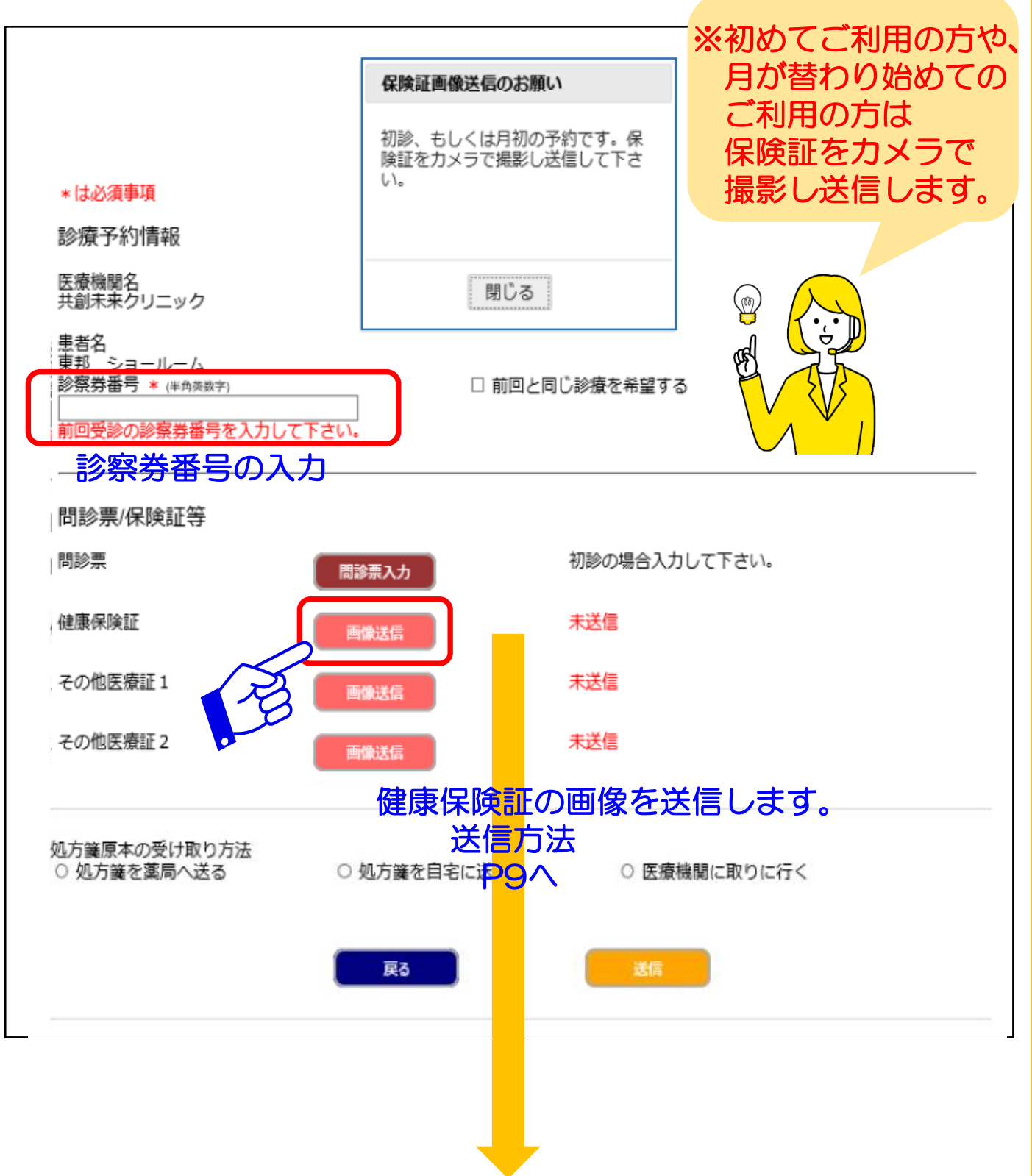

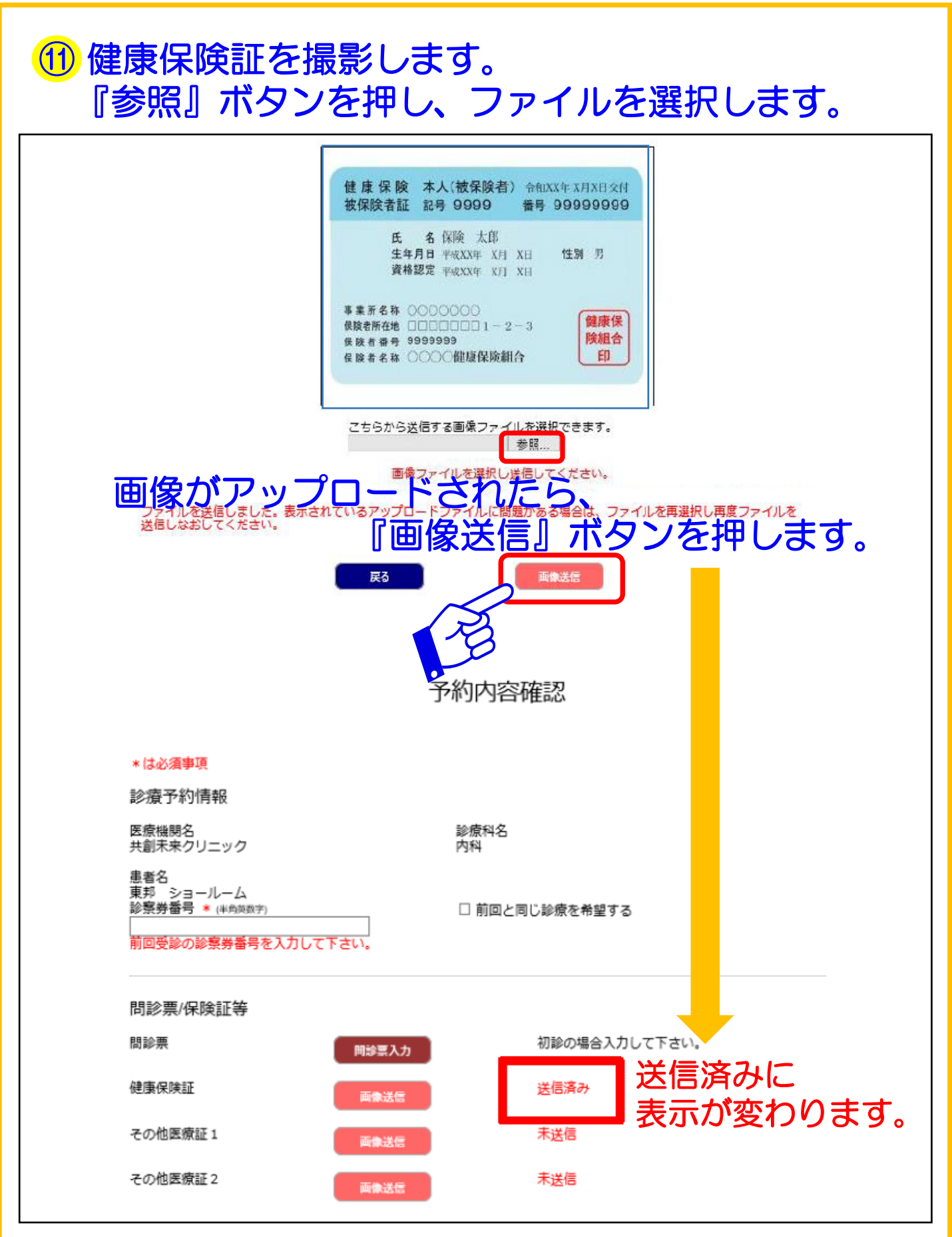

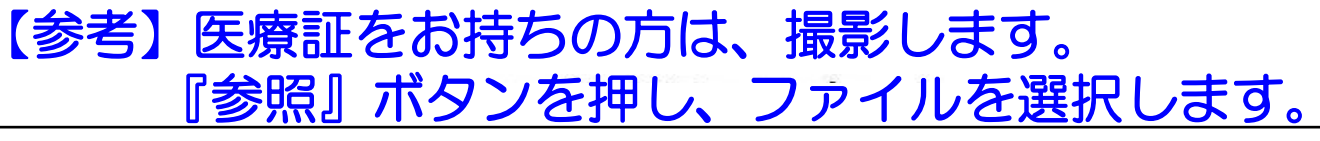

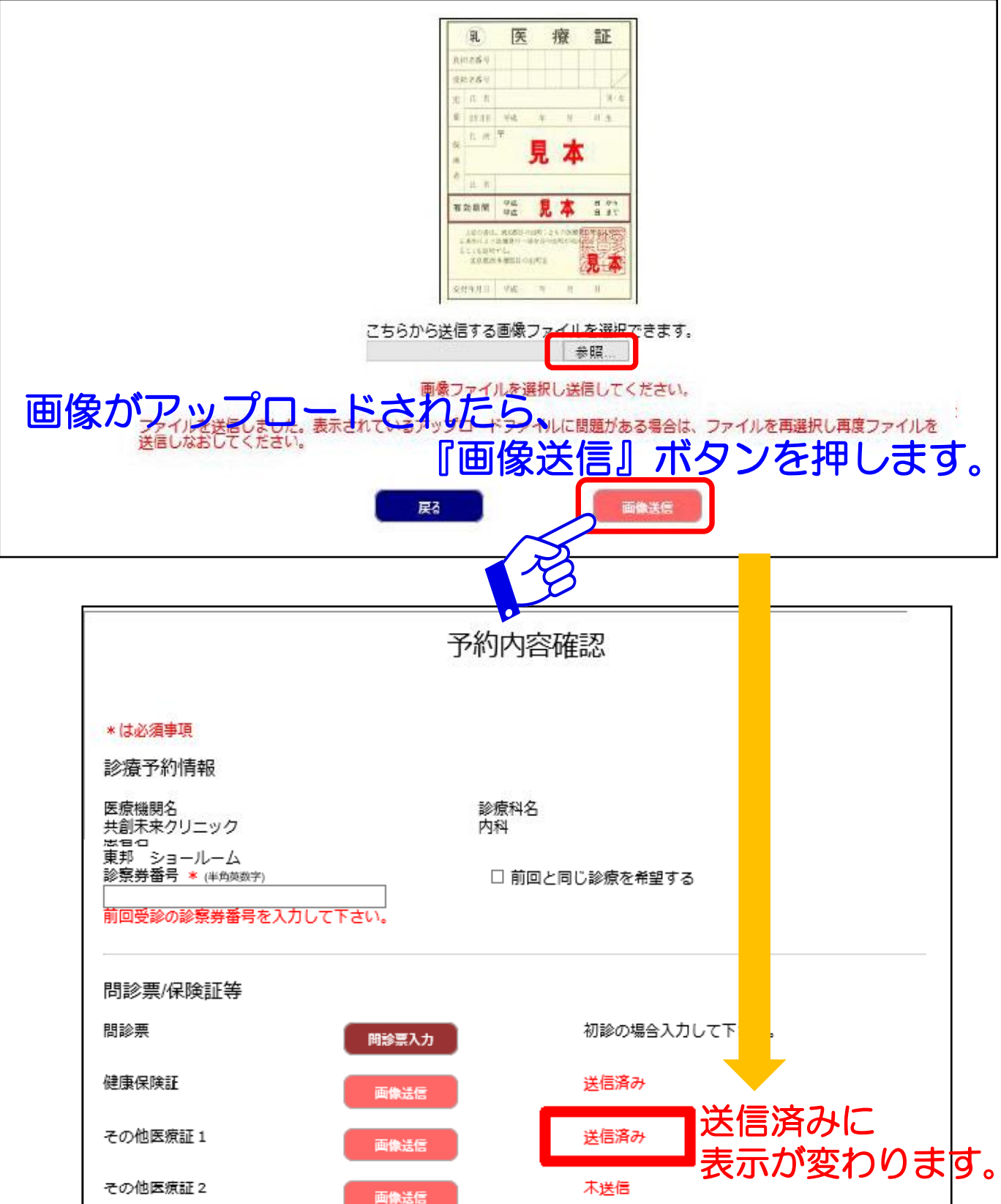

### ⑫ 処方箋の受取り方法を選択します。

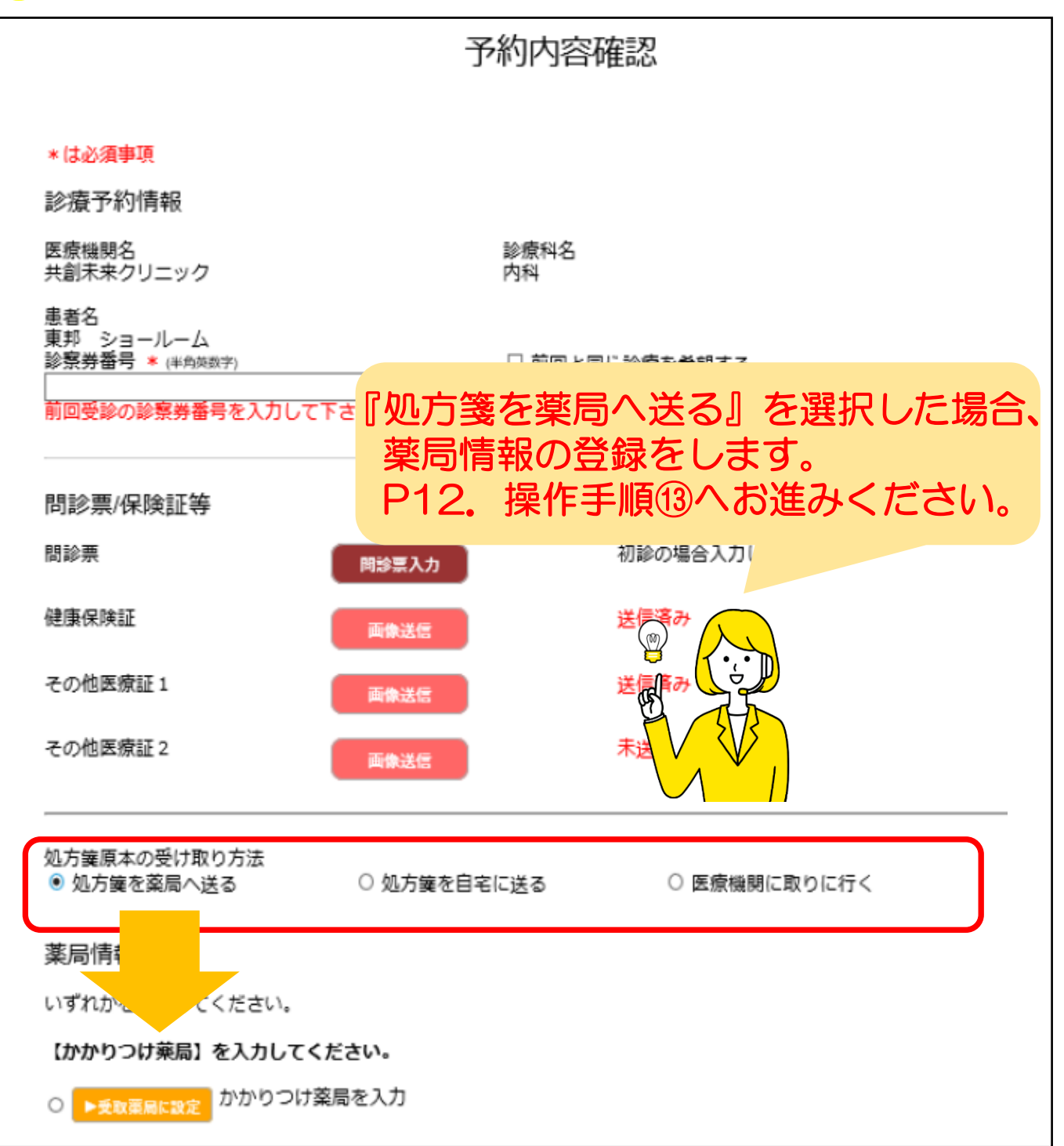

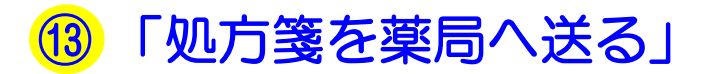

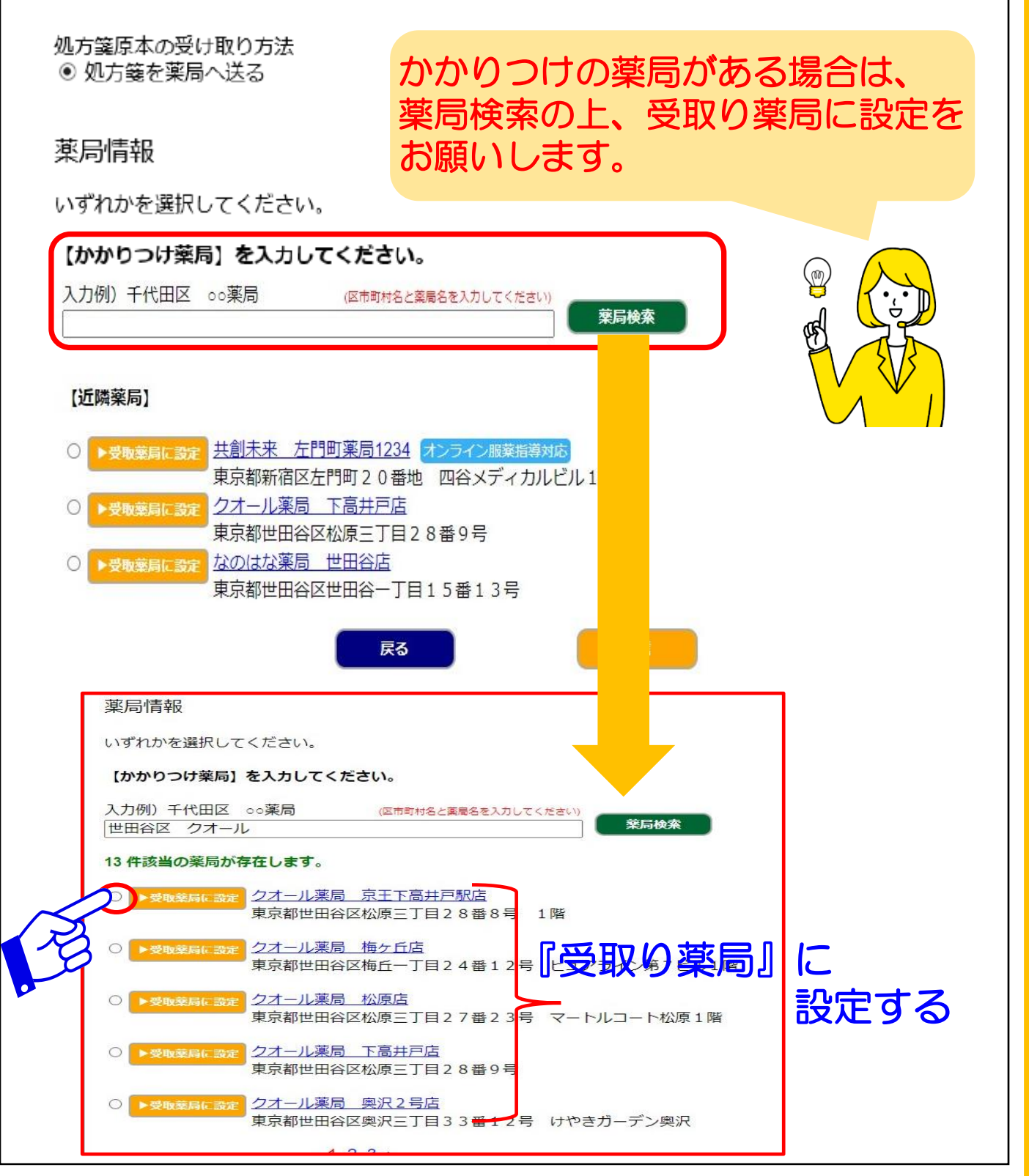

## 10 「カード情報変更」画面で、カード情報を登録します。 入力後、『登録』ボタンを選択します。

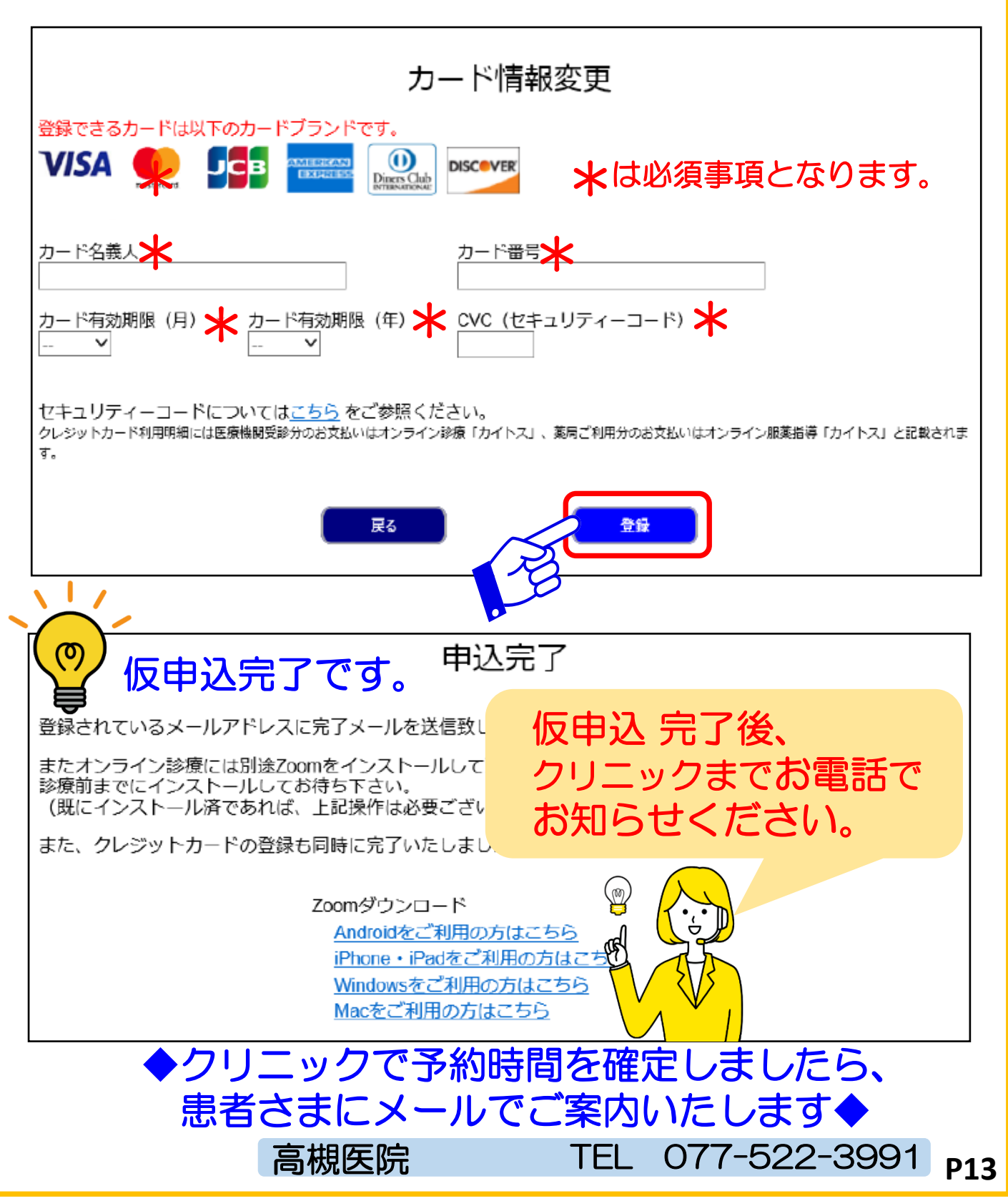